## How to Add a Fee Waiver for a Guardian

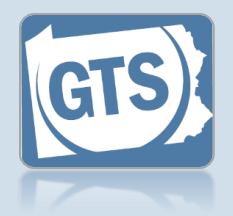

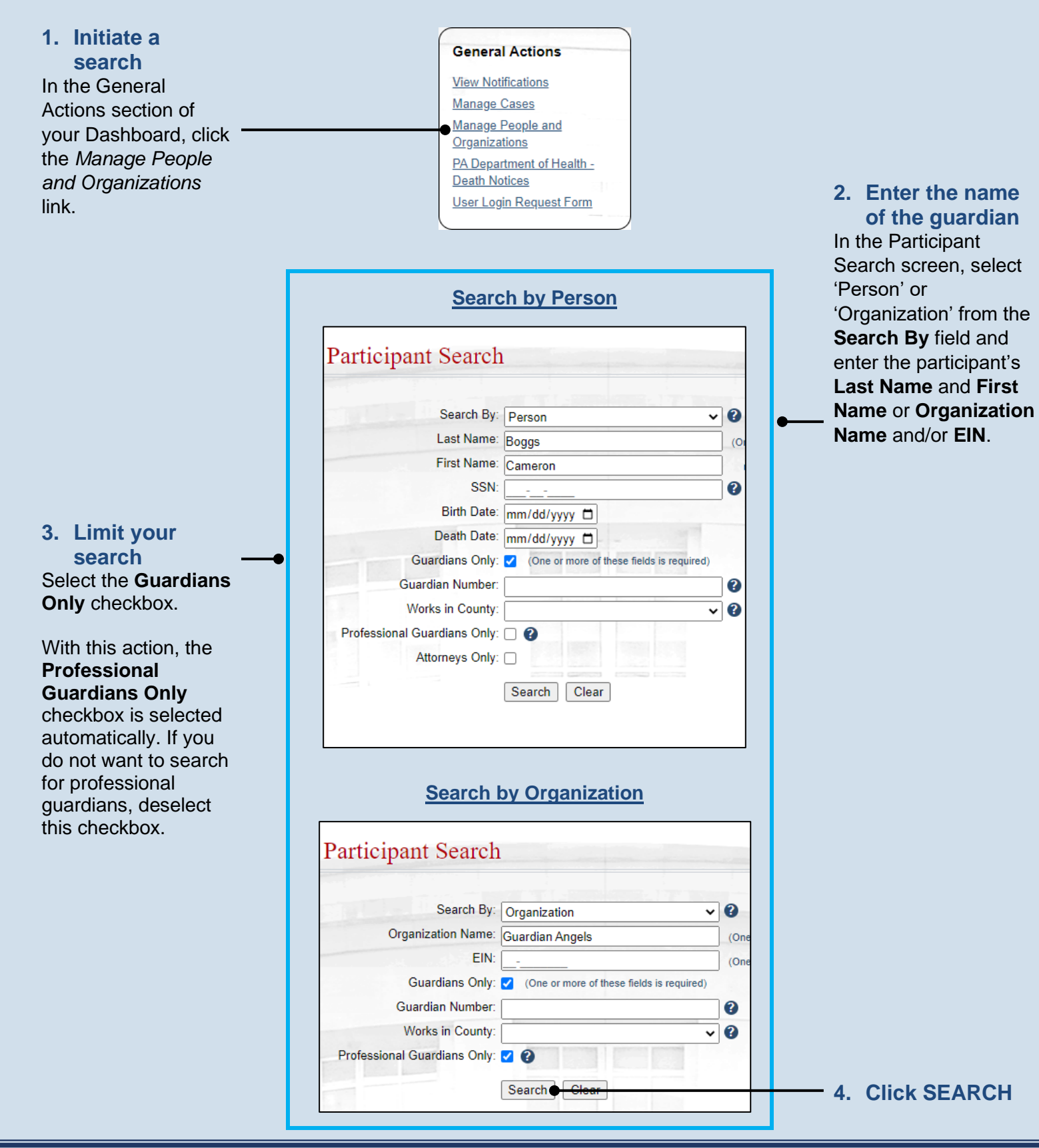

## How to Add a Fee Waiver for a Guardian

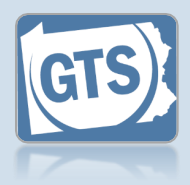

## 5. Choose a guardian

Based on the search results that display, click the Edit Record icon that appears to the right of the appropriate guardian.

| Name             | Type     | Address                                                | Identifiers                 | Da | erinfo | Ð |
|------------------|----------|--------------------------------------------------------|-----------------------------|----|--------|---|
| Cameron<br>Boggs | Guardian | 341 Lincoln Ave.<br>Sandy Ridge, PA<br>16677<br>(Home) | Guardian Number:<br>1200302 |    |        |   |

| Names             |
|-------------------|
| Addresses         |
| Phone             |
| Email             |
| Attributes        |
| Guardian Details  |
| Attorney Details  |
| Alerts            |
| Audit Information |

6. In the Edit Person / Organization screen, click the Guardian Details tab

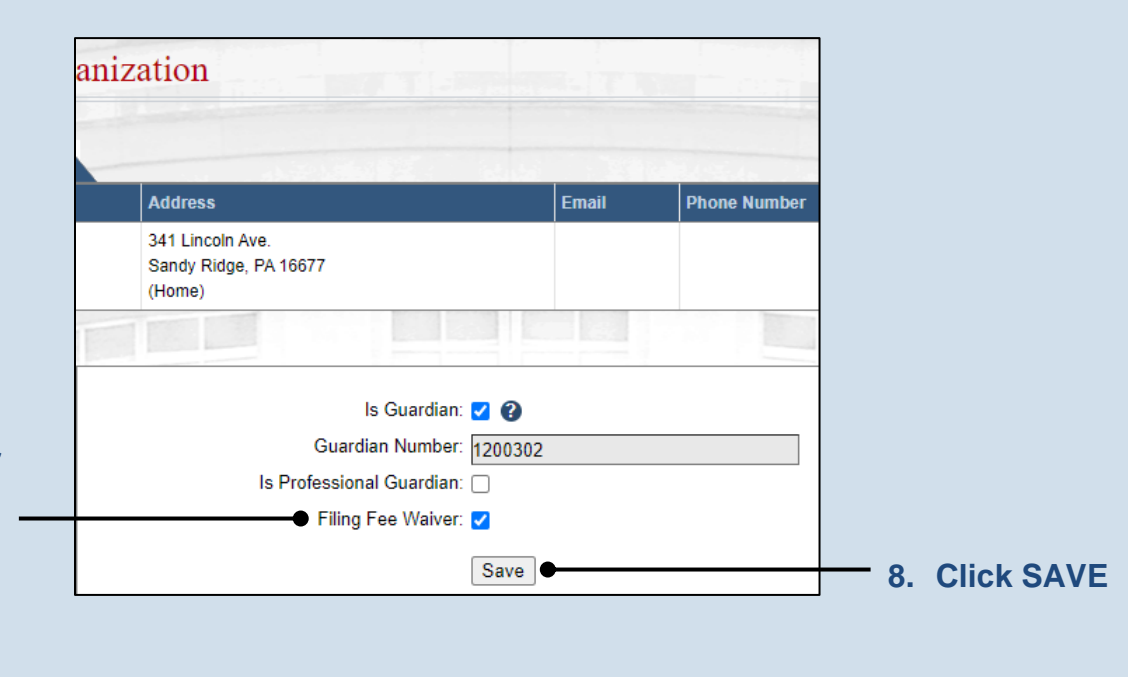

## 7. Apply the waiver Select the Filing Fee Waiver checkbox.

Selecting this checkbox allows the guardian to submit reports to the court without paying any filing fees.